### Welcome

- Please MUTE yourself upon signing in to the meeting.
  - We will wait a few minutes for people joining us late to MUTE themselves.
- Make sure you sign in using the QR code or link in the chat every time you attend a learning event.
  - Use your district's full name as it appears on the notification letter.
  - List ALL districts you are representing on the sign-in sheet

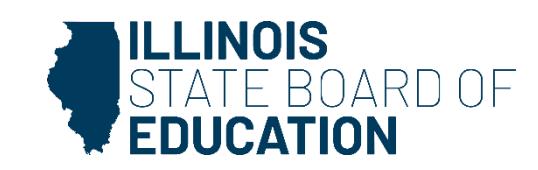

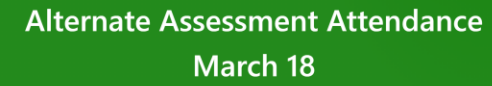

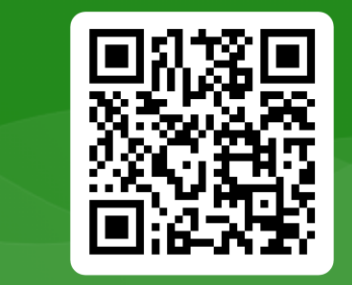

# Alternate Assessment March 18 Professional Learning Convening

Laura Avery Glover, Principal Consultant Dana Jamerson, Principal Consultant Rhonda Marks, Principal Consultant

Please sign in using this QR code or the link in the chat.

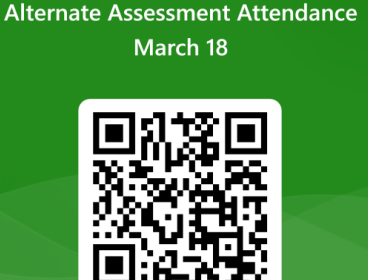

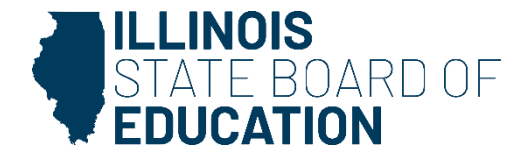

#### Agenda

- Housekeeping
- LEA Action Plan Self Review
- General Feedback on the LEA Action Plans
  - Common areas that require revisions
  - Finding the resources needed to revise your plan
- LEA Action Plan Example
- Questions

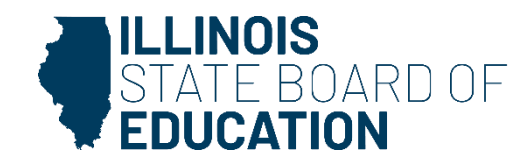

#### Housekeeping

- LEA Action Plans were due February 28. Please submit as soon as possible.
- If you are communicating with us using the <u>AltException@isbe.net</u> email, PLEASE include your principal consultant's name in the subject line.
- Please use <u>listserv request form</u> if you want to be added to the listserv.
  - If you have already asked to be added to the listserv, you do not need to request to do so again.

#### **LEA Action Plan Self Review**

- ISBE has identified several areas of the LEA Action Plan that may need revisions to comply with OSEP requirements. Today's presentation will address areas that need attention.
- ISBE is requesting ALL districts to self-review their LEA Action Plan after this meeting to determine if revisions are needed.
  - Please review your plan even if your plan was accepted.
  - If revisions are required to sufficiently address each section of the plan, please notify your principal consultant as soon as possible.
  - You will have until **<u>April 1</u>** to resubmit your LEA Action Plan.

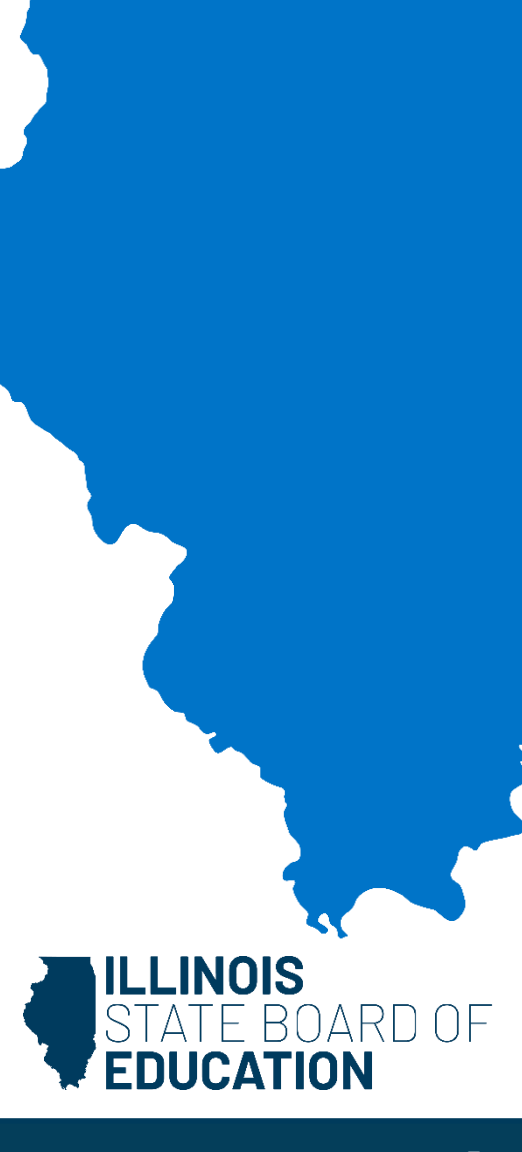

### **Common Areas of the LEA Action Plan that Require Revision**

- SPP Indicator 3a data and summary.
- Evidence of a risk ratio analysis:
  - Use the NCEO Risk Ratio Tool.
  - Submit the Excel sheet or summarize data in the LEA Action Plan.
- Evidence of a root cause analysis:
  - Describe underlying factors that lead to being above the 1% threshold.
    - Why are there more students with the most significant cognitive disabilities in your district?
    - How does the district size impact your data?

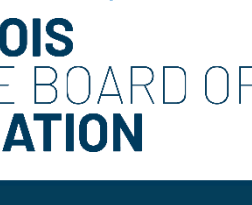

#### **Finding Resources to Revise LEA Action Plans**

<u>Special Education Alternate Assessment Participation – 1%</u> <u>Threshold</u> webpage

- Resources and Documents:
  - LEA Action Plan Webinar <u>Recording</u> and <u>Slides</u>
    - SPP 3a Data and Summary Slides 5-6
    - Risk Ratio Analysis Slides 11-12
    - Goals Slides 13-14
  - Finding and Using Data <u>Recording</u> and <u>Slides</u>
    - SPP 3a Data and Summary Slides 18-19
    - Risk Ratio Analysis Slides 13-17
- Presentations and Webinars:
  - February 18 Professional Learning Convening <u>Recording</u> and <u>Slides</u>
    - Goals 7-14

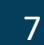

#### **SPP Indicator 3a Data and Summary**

- SPP Indicator 3a looks at overall participation of students with Individualized Education Programs (IEPs) in state assessment.
- Districts are required to assess more than 95% of their students with IEPs in each subject area.
- When the state assesses less than 95% of students and less than 95% of students with IEPs, it is not eligible to apply for an alternate assessment 1% waiver in that subject.
- The LEA Action Plan requires districts to look at their participation data to ensure districts address areas of low participation.
- You can find your data quickly and easily on the <u>Illinois</u> <u>Interactive Report Card</u>. There is an example on how to complete this on slides 5 and 6 of the <u>LEA Action Plan webinar</u>.

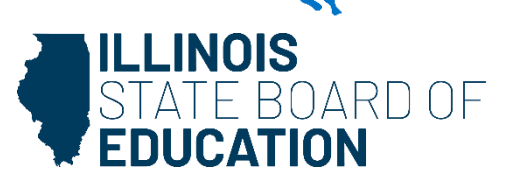

### **Calculating Assessment Participation**

#### Go to <u>www.illinoisreportcard.com</u>

# Search for district by name, city, address, etc.

|                             | IOIS REPORT | Aca  |
|-----------------------------|-------------|------|
| 2023-20                     | )24         | IAR  |
|                             |             | SAT  |
| Home / ILLINOIS / State Sna | apshot      | DLM  |
|                             |             | Scie |
| State Snapshot              |             | Prof |
| Academic Progress           |             | Grov |
|                             |             | NAE  |
| Equity Journey Contin       | nuum        | Part |
|                             |             | Ach  |
| State Environment           |             | Eigh |
| Students                    |             |      |

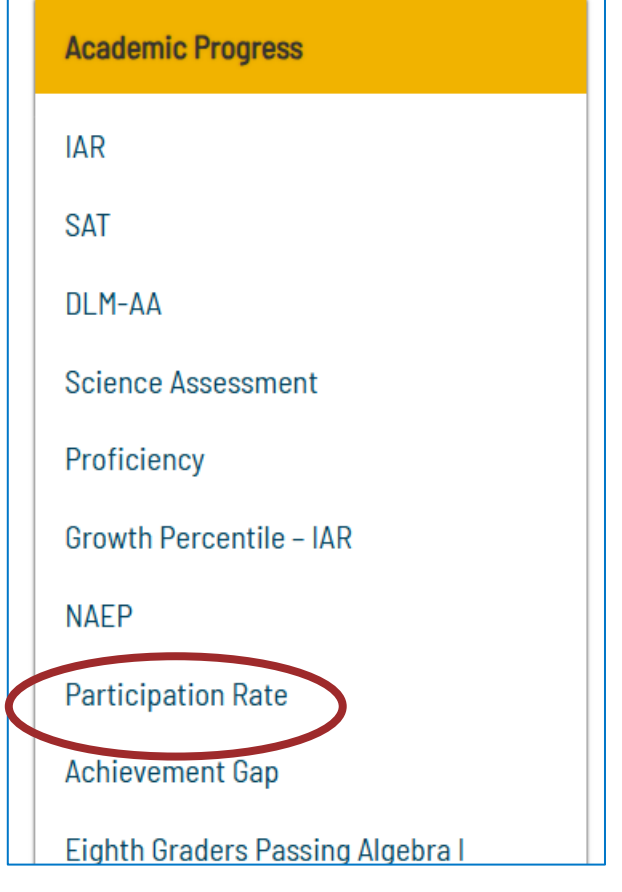

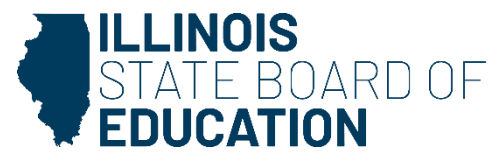

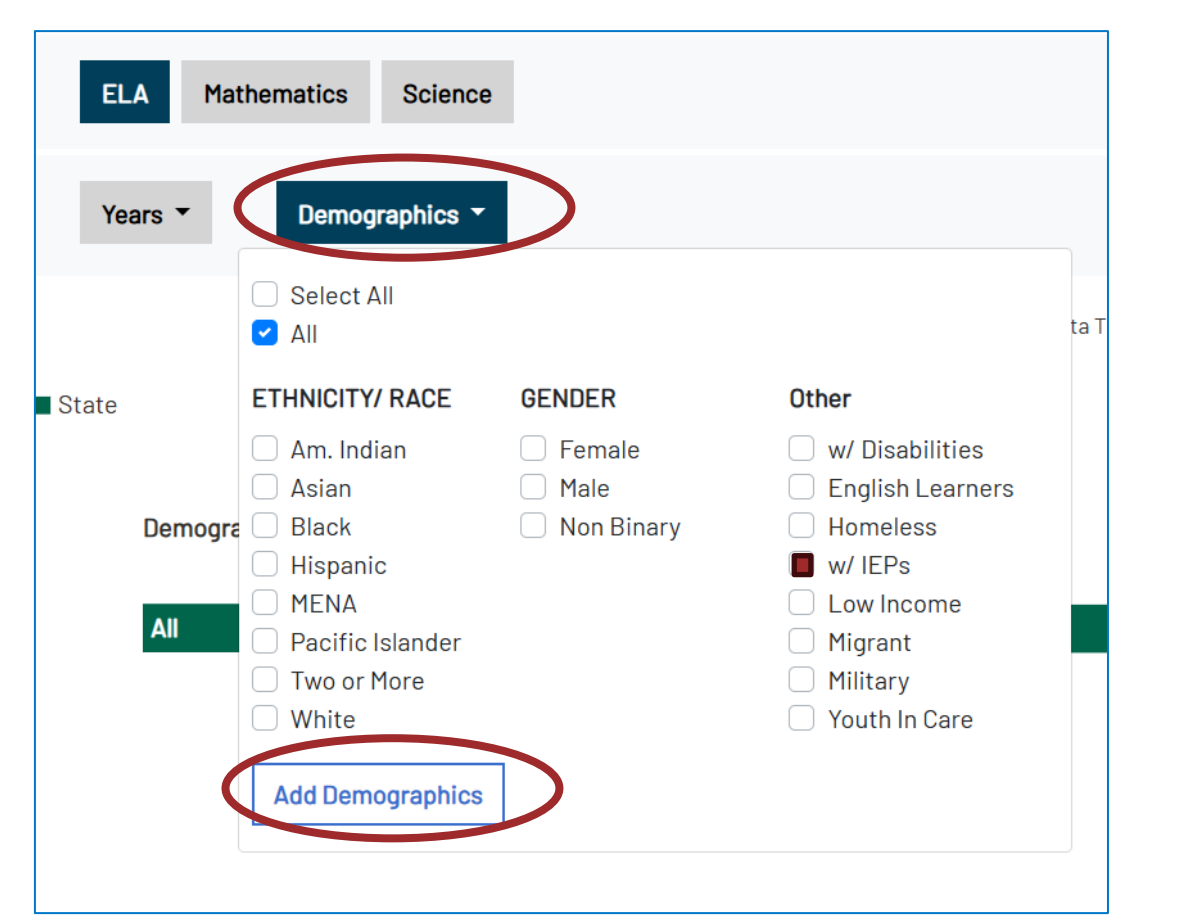

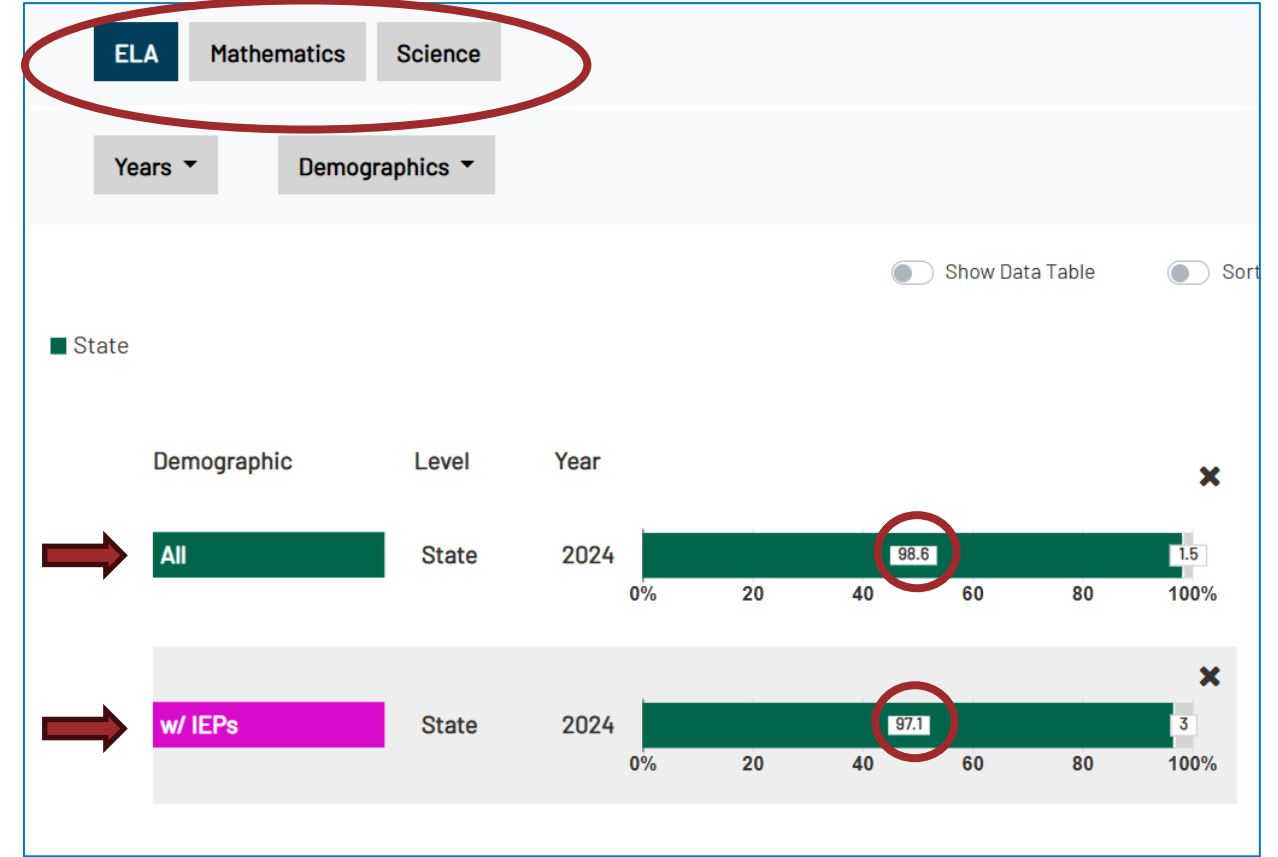

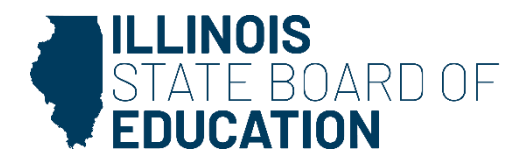

#### **Risk Ratio Analysis**

- Districts must address instances of disproportionality.
- Disconnect between what looks like disproportionality when looking at population data and the results of the risk ratio.
- Risk ratio compares the population of students taking the alternate assessment to your district's entire assessment population (not total enrollment population).
- National Center for Educational Outcomes (NCEO) <u>Disproportionality in the Alternate Assessment Calculator:</u> <u>A Tool for State and Local Education Agencies</u>.
  - <u>Example</u>
  - <u>Blank Tool</u>
  - All districts should evaluate their data using this tool.

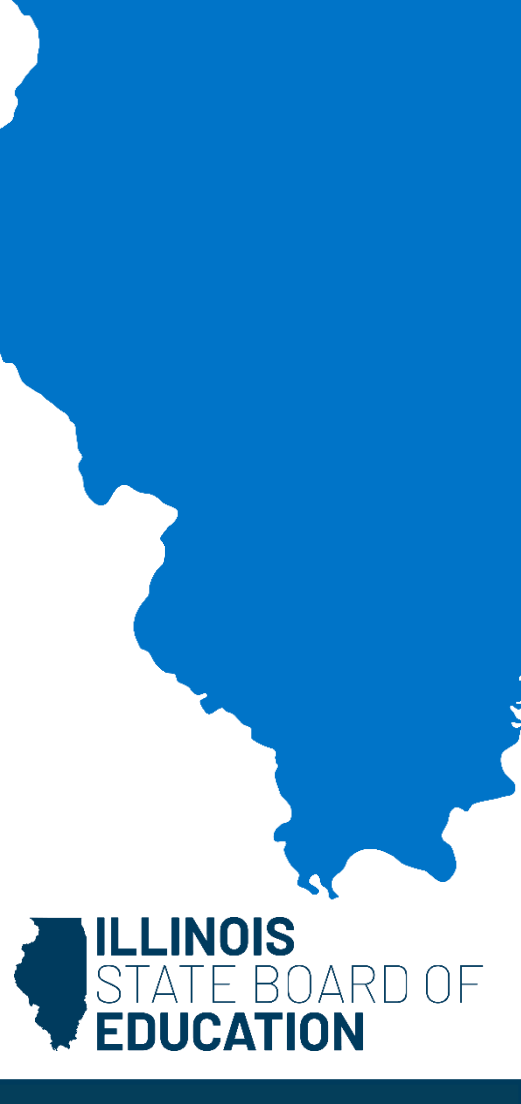

- Log in to the Student Information System.
- Select "Reports" from the menu on the left side of the screen.

| Laura Avery                    | • |
|--------------------------------|---|
| Home                           |   |
| Student                        | - |
| Assessment                     | • |
| Adjusted Cohort                |   |
| Teacher                        |   |
| Early Childhood Transition     |   |
| f Prenatal                     |   |
| e Reports                      |   |
| Batch File Processing          | - |
| District Data Verification     | - |
| Seal of Biliteracy Application |   |
| t Internal                     |   |
|                                |   |

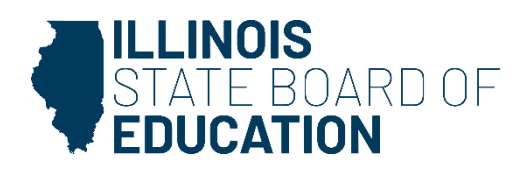

You will need to gather data from the IAR Assessment Correction, DLM-AA Correction and Score, and the SAT/PSAT Assessment Correction Reports. (In the future, you will run the ACT/PreACT Secure Assessment Correction Report.)

| Student A                                                                                               |         |         |
|----------------------------------------------------------------------------------------------------|---------|---------|
| Assessment A                                                                                            |         |         |
| Assessment Enrollment Verification -                                                                    |         |         |
| Illinois Assessment of Readiness (IAR) A                                                                |         |         |
| IAR Assessment and Test Window - STEP 1                                                                 |         | Details |
| IAR Assessment Pre-ID - STEP 2                                                                          | Summary | Details |
| IAR Assessment Correction                                                                               | Summary | Details |
| IAR Assessment Scores (Check "Details" report for errors after scores are posted.)                      | Summary | Details |
| IAR Assessment Scores Grid                                                                              | Summary |         |
| Illinois Science Assessment (ISA) 🗸                                                                     |         |         |
| DLM-AA 🔺                                                                                                |         |         |
| DLM-AA Assessment Pre-ID                                                                                | Summary | Details |
| DLM-AA Correction and Score (all students) (Check "Details" report for errors after scores are posted.) | Summary | Details |
| DLM-AA Assessment Scores Grid                                                                           | Summary |         |
| DLM-AA Dynamic Learning Maps                                                                            | Summary |         |
|                                                                                                    | 015     |         |

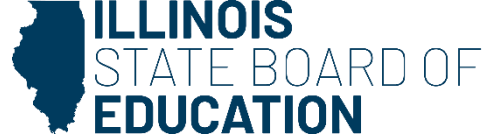

• The 2023-24 finalized SAT/PreSAT data is under the "Historic Assessments" dropdown.

| Н | storical Assessments 📤         |         |         |
|---|--------------------------------|---------|---------|
|   | PARCC -                        |         |         |
|   | SAT/PSAT A                     |         |         |
|   | SAT/PSAT Assessment Correction | Summary | Details |
|   | SAT/PSAT Assessment Scores     | Summary | Details |
|   | SAT Assessment Scores Grid     | Summary |         |
|   | Others -                       |         |         |

- Before creating the report, change the school year to 2024.
- Create the report as both a PDF and an Excel file.

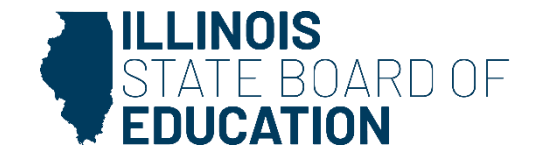

| IAR Assessment Correction (Detail) |                                  |                   |
|------------------------------------|----------------------------------|-------------------|
| School Year                        |                                  |                   |
| School                             | All Schools                      | EXCEL             |
|                                    | Home                             |                   |
| Grade                              | All Grades 🗸                     |                   |
| Test Code                          | All                              |                   |
| Gender                             | All O Male O Female O Non-Binary |                   |
| Homeless Indicator                 | Both O Yes O No                  |                   |
| Migrant Indicator                  | Both O Yes O No                  |                   |
| EL Indicator                       | Both O Yes O No                  |                   |
| IDEA Services                      | Both O Yes O No                  |                   |
| FRL/Low Income Indicator           | Both O Yes O No                  |                   |
| 21st Century Indicator             | Both O Yes O No                  |                   |
| First Year in U.S. School          | Both O Yes O No                  |                   |
| Sort By                            | Reason For No Valid Test Attempt |                   |
|                                    |                                  |                   |
| PDF V Create Report                |                                  |                   |
|                                    |                                  |                   |
|                                    |                                  | STATE BOARD C     |
|                                    |                                  | <b>TEDUCATION</b> |

• Use the PDF report as a key:

#### Columns: \* = Defined below

- A Test Format\* (O=Online or P=Paper)
- B Gender
- C Race/Ethnicity\*
- D IDEA Services
- E EL Indicator

- F FRL/Low Income Indicator
- G Migrant Indicator
- H Homeless Indicator
- 21st Century Indicator
- First Year In U.S. School (EL Indicator must=Yes)

#### Race/Ethnicity \*

11 Hispanic or Latino 12 American Indian or Alaska Native 13 Asian 14 Black or African American 15 Native Hawaiian or Other Pacific Islander 16 White 17 Two or More Races 18 Middle Eastern or North African

#### • At first, your Excel sheet will look like this:

| 2024 IA | #######   | #######   |           |           |            |            |           |           |                         |             |            |             |            |            |            |            |          |      |
|---------|-----------|-----------|-----------|-----------|------------|------------|-----------|-----------|-------------------------|-------------|------------|-------------|------------|------------|------------|------------|----------|------|
| Assess  | Selectio  | None      | Sorted    | By: Rea   | son for N  | lo Valid t | test Atte | mpt, Stu  | udent Na                | me          |            |             |            |            |            |            |          |      |
| Column  | A Test    | F FRI     | K SIS     | Entry D   | )ate*L     | SIS Exit   | Date*M    | SIS E     | xit Code                | *N Re       | ason for   | No Valid    | Test Att   | empt*      |            |            |          |      |
| Test Fo | This fiel | d indicat | es the te | est forma | at to be t | aken, as   | identifie | ed in the | IAR Pre-                | -ID file. T | he score   | e file will | indicate   | the actu   | al test fo | ormat tak  | cen.     |      |
| SIS Ent | This fiel | d indicat | es the s  | tudent's  | entry da   | ite from t | he SIS e  | enrollmei | nt file. Th             | nis inform  | nation is  | provided    | to assis   | t in iden  | tifying a  | Reason     | for No V | alid |
| SIS Exi | These fi  | elds indi | cate the  | student   | 's exit da | ate and e  | exit code | from the  | e S <mark>1</mark> S en | rollment    | file. This | informat    | tion is pr | ovided to  | o assist i | in identif | ying a R | eas  |
| Reason  | Please    | 01 Me     | 08 Tra    | 18 PS     | SS-SIS U   | Jse Only   | 19 Re:    | served fo | r Interna               | I Use-SI    | S Use O    | nly21       | Reserved   | d for Inte | rnal Use   | -Scale S   | core for | Cor  |
| SIS Exi | 02 Tra    | 07 De     | 14 Ag     | ed Out1   | 5 Certi    | ificate of | Complet   | tion16    | Victim o                | f a Viole   | nt Crime   | 17 Ch       | ange in S  | Serving S  | School o   | r Percent  | t of Day | Atte |
| Race/Et | 11 Hispa  | anic or L | atino     | 12 Amer   | rican Indi | ian or Ala | aska Nat  | tive 13   | 3 Asian                 | 14 Bla      | ck or Afr  | ican Am     | erican     | 15 Nati    | ve Hawai   | ian or O   | ther Pac | ific |
|         |           |           |           |           |            |            |           |           |                         |             |            |             |            |            |            |            |          |      |
| SIS Hor | Testing   | Test Wi   | SIS Tes   | ting Sch  | nool: 090  | 0000000    | 09301 (F  | READ      | Y Progra                | am)         |            |             |            |            |            |            |          |      |
| Date of | Test Co   | Student   | Student   | Grade     | A          | В          | С         | D         | E                       | F           | G          | Н           | 1          | J          | K          | L          | M        | Ν    |

- Delete Rows 1-10 this
   information is the key, but
   this information is easier
   to access in the PDF.
- Select the cells in the header row, click the "Sort & Filter" dropdown and choose "Filter."

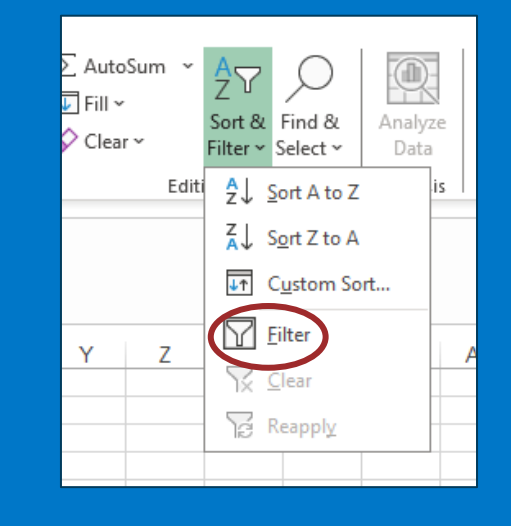

on

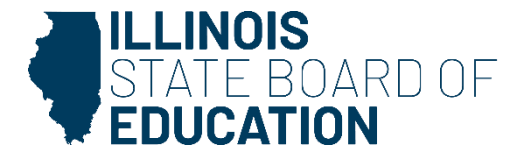

- Select dropdown for the "Grade" column.
  - We do not want to duplicate our numbers.
  - Click on "Select All" this will uncheck all of the boxes.
  - Select the ELA assessment for Grades 3-8 and 11. (Do not include 9<sup>th</sup> and 10<sup>th</sup> grade data from the SAT/PSAT report.)
- Now you can use the filter function on for columns with the <u>header names</u> B, C, E, F (gender, race, EL, and Low Income).
  - Make sure you unfilter one category before filtering the next category or you will not have accurate numbers!

| ₽↓     | Sort A to Z                                                                                                    |
|--------|----------------------------------------------------------------------------------------------------|
| Z↓     | S <u>o</u> rt Z to A                                                                                                    |
|        | Sor <u>t</u> by Color                                                                                                    |
|        | Sheet <u>V</u> iew ▶                                                                                                    |
| $\sum$ | <u>C</u> lear Filter From "Grade"                                                                                                    |
|        | Filter by Color                                                                                                    |
|        | Text <u>F</u> ilters                                                                                                    |
| [      | Search ${\cal P}$                                                                                                    |
|        | <ul> <li>Gelect Ally</li> <li>ELA03</li> <li>ELA04</li> <li>ELA05</li> <li>ELA06</li> <li>ELA07</li> <li>ELA07</li> <li>ELA08</li> <li>Grade</li> <li>MAT03</li> <li>MAT04</li> <li>MAT05</li> <li>MAT06</li> <li>MAT07</li> <li>MAT08</li> </ul> |
|        | OK Cancel                                                                                                    |
|        |                                                                                                    |

- Select all the entries in one column.
  - On the right side of the information bar at the bottom of the page there is a count of the number of highlighted cells.
  - Use the filter and check the count.
  - 230 females, 464-230 = 234 males.
  - Add data from IAR and SAT together.

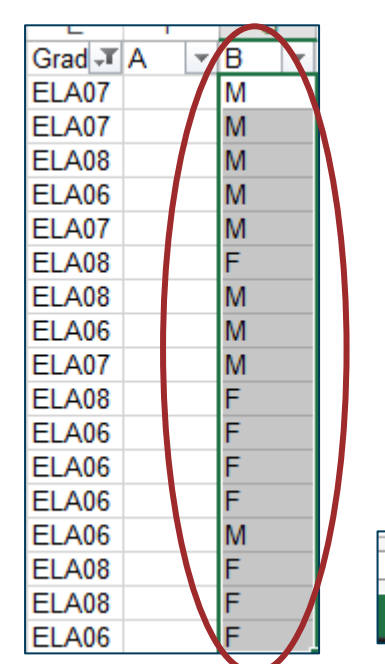

Ħ

Count: 463

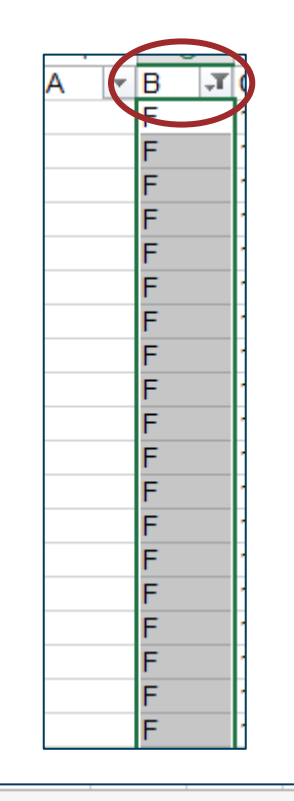

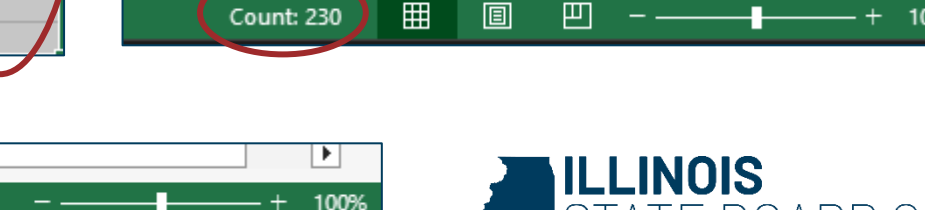

Þ

#### **Root Cause Analysis**

- Answer questions like:
  - Why does the district have a larger than usual population of students taking the alternate assessment?
    - What factors contribute to an increased population for alternate assessment?
    - What assessment policies and procedures impact identification of students for alternate assessment?
  - How does the district's population size impact its participation rate in alternate assessment?

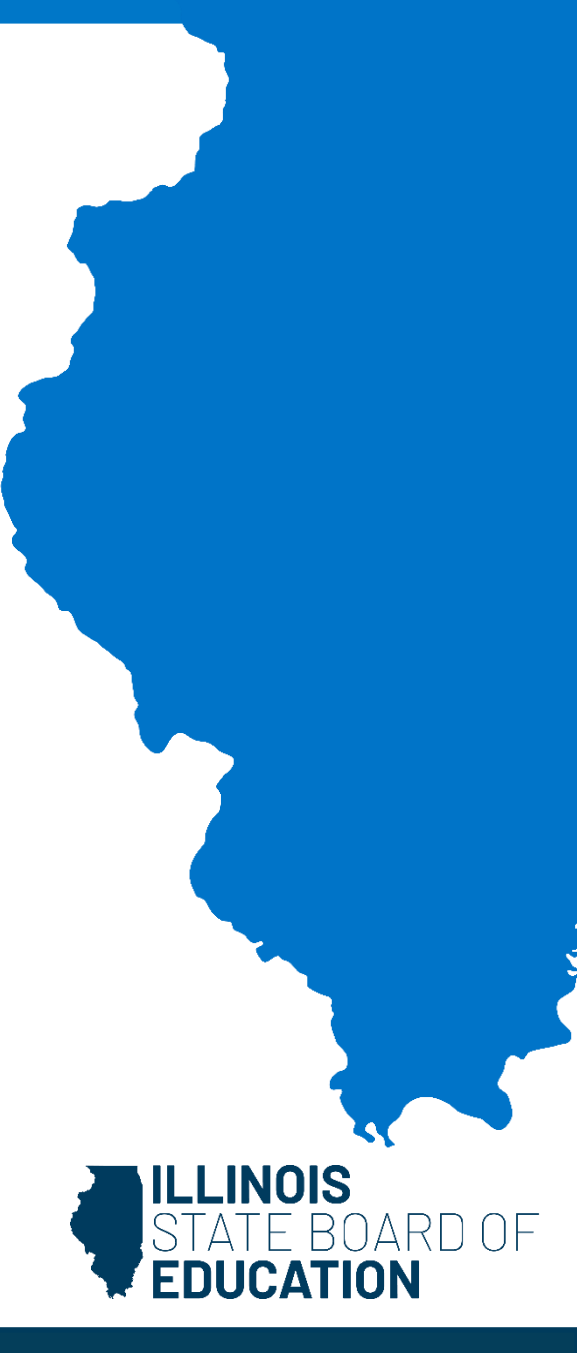

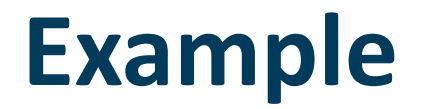

#### Action Plan Overview

The LEA Action Plan has two sections. First, the district will document what is known about the areas that need improvement. This includes evaluating the district's data. In the second section, the district will map out -- step by step -- how it will make improvements and document the results of the plan.

#### SPP Indicator 3a: ELA-98.7%; Math-98.5%; Science-98.9%

#### Summary of Data:

The overall percentage of students assessed and the percentage of students with IEPs assessed steadily increased over the last three years in both ELA and Math. The overall percentage of students assessed in science and the percentage of students with IEPs assessed decreased from 2022 to 2023, but increased in 2024 and was well above the 95% threshold last year. (See table below) Participation rates for the overall population are traditionally slightly higher than the participation rates for students with IEPs. All were above the 95% threshold last year. There are no concerns with participation rates that we see a need to address with this plan.

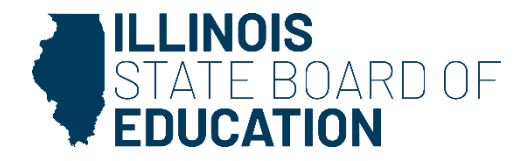

#### Section 1: Defining the Issue

During the **\_2023-2024\_** school year, **\_1.72%\_**percent of students in the district took the alternate assessment. This exceeded the 1 percent threshold on the number of students who can take the alternate assessment.

What disability categories are identified among students who take the alternate assessment based on the data? Are there students in disability categories that do not typically include students with significant cognitive disabilities? Explain briefly how these students meet the participation guidelines.

Analysis of the disability categories of the students in our district who take the alternate assessment indicates that all but one student last year was in three categories including intellectual disability, autism, and multiple disabilities. There was one student last year with a primary eligibility of OHI and a secondary eligibility of autism. For the current school year, the students taking the alternate assessment are all within the three eligibility categories of intellectual disability, autism, and multiple disabilities. An analysis of our data as compared to the state of Illinois data indicates that during the 2023-2024 school year the percentage of students taking the alternate assessment with multiple disabilities was higher than the state average, but this percentage has dropped below the state average for this current year. Last year the percentage of students taking the alternate assessment with autism, ID, and OHI were in line with the state percentage. This year our percentage of students with ID is slightly above the state average, but our percentage of students with autism is slightly below the state average. We have no students in the other disability categories taking the alternate assessment. (See table below)

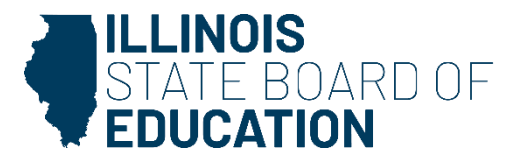

What demographic groups have been identified based on the data?

Is there a subgroup (racial/ethnic, limited English proficient, gender, socio-economic, migratory, disability category) that is more likely than other subgroups to participate in the alternate assessment?

Students in the district who take the alternate assessment are in the ethnic groups of Asian, Black, Hispanic, Multi-racial, Pacific Islander, and White. Additionally, data was examined by gender, EL status, and low-income indicators. Based upon our data from the past three school years utilizing the NCEO disproportionality calculator, there is a higher likelihood that Hispanic students and students who are English Learners take the alternate assessment in our district. You are also more likely to be recommended to take the alternate assessment in our district if you are a boy. All other calculations within the NCEO calculator indicated that the ratios were within expected levels.

What are the root causes of the areas of concern?

What district policies, procedures, and/or practices contributed to the results?

Are there policies, procedures, and/or practices that could be put in place to impact long-term outcomes?

Policies: The district currently has policies to address ensuring racial and educational equity (Policy 7:02), equal educational opportunities (Policy 7:10), and education of children with disabilities (Policy 6:120). There are no district policies that are leading to our identification of too many students for the alternate assessment.

Procedures: The district has procedures (6:120-AP1) that address all facets of the education of children with disabilities. These procedures include guidelines for participation in assessments for students with disabilities.

Practices: The current practice in the district is to utilize the *DLM Participation Guidelines* document provided in our IEP system (Embrace) to make a determination if the student needs to take the alternate assessment. Our teams complete comprehensive evaluations and re-evaluations that look at any suspected disability. Some teams only utilize nonverbal IQ scales when examining IQ for students with autism diagnoses or other verbal disabilities. Teams will be introduced to the state flowchart for identification of students needing to take the alternate assessment. In addition, we will reexamine assessment practices with our teams when identifying students with cognitive disabilities especially when these cognitive disabilities are present with another primary disability such as autism. We will also review more closely our practices for identification of students who are English learners with cognitive disabilities.

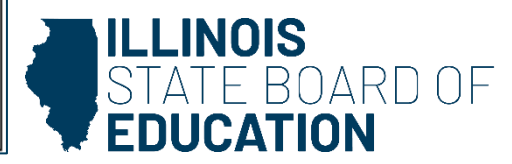

| <b>GOAL 1:</b> Provide staff training to teachers and pupil personnel services members to review the DLM participation guidelines and introduce the ISBE flowchart for participation in the alternate assessment. |                             |                                                                                        |  |  |  |  |  |
|----------------------------------------------------------------------------------------------------|-----------------------------|----------------------------------------------------------------------------------------|--|--|--|--|--|
| Due Date:                                                                                                    | Date<br>Completed:          | Name/Title/Role of the Person Responsible for Implementation:                          |  |  |  |  |  |
| 5/23/25                                                                                                    |                             | Diana Brown, Director of Student Services; Dee Sulla, Special Education<br>Facilitator |  |  |  |  |  |
| Materials Us                                                                                                    | ed as Evidenc               | ce of Activity Implementation:                                                         |  |  |  |  |  |
| Meeting age                                                                                                    | Meeting agendas and minutes |                                                                                        |  |  |  |  |  |
|                                                                                                    |                             |                                                                                        |  |  |  |  |  |

Status, Comments, and Documentation:

| <b>GOAL 2:</b> Review all DLM participation guideline forms in order to confirm appropriate justification for DLM participation. |                                                                                               |        |  |  |  |  |  |  |
|----------------------------------------------------------------------------------------------------|-----------------------------------------------------------------------------------------------|--------|--|--|--|--|--|--|
| Due Date:                                                                                                    | Due Date: Date<br>Completed: Name/Title/Role of the Person Responsible for Implementation:    |        |  |  |  |  |  |  |
| 5/1/25                                                                                                    | 5/1/25 Diana Brown, Director of Student Services; Dee Sulla, Special Education<br>Facilitator |        |  |  |  |  |  |  |
| Materials Used as Evidence of Activity Implementation:                                                                           |                                                                                               |        |  |  |  |  |  |  |
| Spreadsheet                                                                                                    | t with collected                                                                              | d data |  |  |  |  |  |  |

Status, Comments, and Documentation:

**GOAL 3:** Review assessment practices with district psychologists to confirm that thorough evaluations are completed for all students identified with a significant cognitive disability and deemed eligible for the alternate assessment. This will include revisiting assessment practices for our bilingual students to ensure that we are using culturally appropriate assessments and providing native language support.

| Due Date:  | Date<br>Completed: | Name/Title/Role of the Person Responsible for Implementation: |
|------------|--------------------|---------------------------------------------------------------|
| E 100 10 E |                    | Diana Brown Director of Otudant Comission                     |

5/23/25 Diana Brown, Director of Student Services

Materials Used as Evidence of Activity Implementation:

Meeting agenda and minutes

Status, Comments, and Documentation:

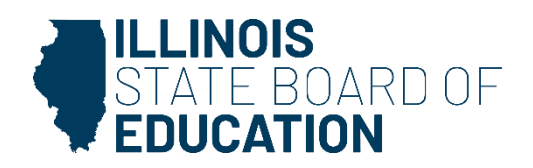

#### Student participation rates in all assessments

| Population/Year | ELA   | Math  | Science |
|-----------------|-------|-------|---------|
| All-2024        | 99.7% | 99.6% | 99.4%   |
| All-2023        | 98.7% | 98.6% | 97.3%   |
| All-2022        | 98.1% | 97.8% | 100%    |
| w/IEPs-2024     | 98.7% | 98.5% | 98.9%   |
| w/IEPs-2023     | 97.5% | 96.8% | 93.3%   |
| w/IEPs-2022     | 95.4% | 94.9% | 100%    |

#### Students taking the DLM by disability category

| Primary<br>Disability<br>Category | 2023-24<br>Students in<br>3-8 | 2023-24<br>Students<br>Taking DLM | District %<br>/State % | 2024-25<br>Students in<br>3-8 | 2024-25<br>Students<br>Taking DLM | District %<br>/State % |
|-----------------------------------|-------------------------------|-----------------------------------|------------------------|-------------------------------|-----------------------------------|------------------------|
| Multiple<br>Disabilities          | 7                             | 7                                 | 100%/83%               | 6                             | 4                                 | 66.7%/83%              |
| ID                                | 19                            | 11                                | 57.9%/56.9%            | 14                            | 9                                 | 64.2%/56.9%            |
| Autism                            | 70                            | 21                                | 30%/30%                | 70                            | 17                                | 24.3%/30%              |
| оні                               | 69                            | 1                                 | 1.4%/3.3%              | n/a                           | 0                                 | 0%/3.3%                |

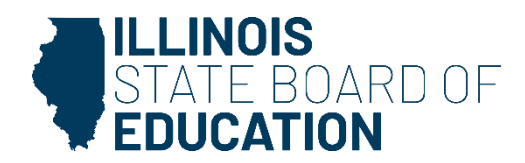

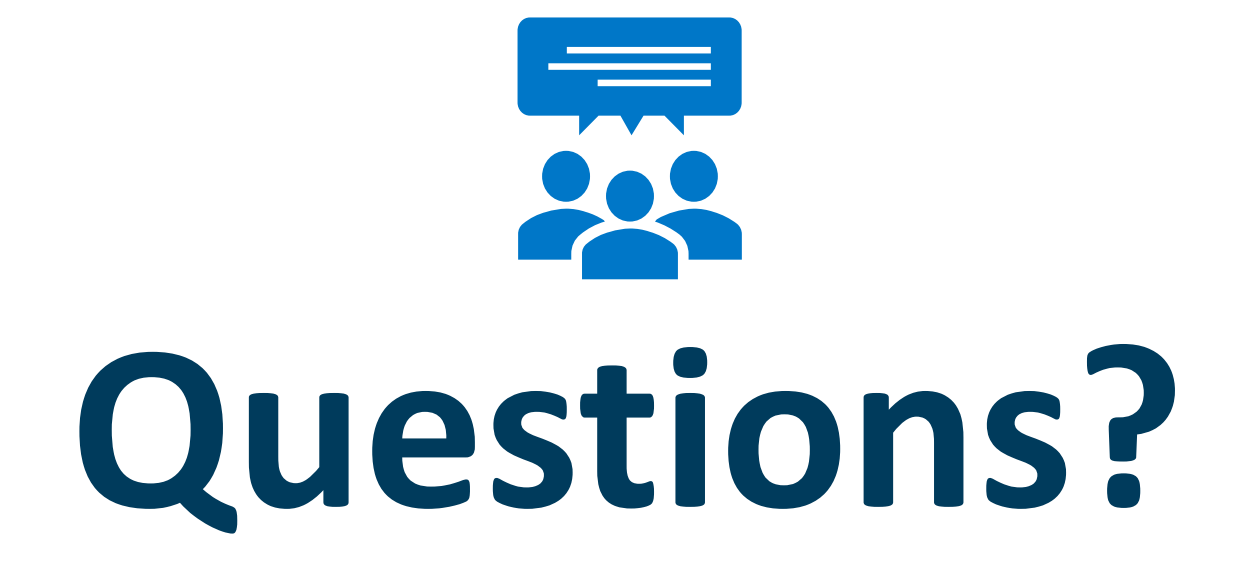

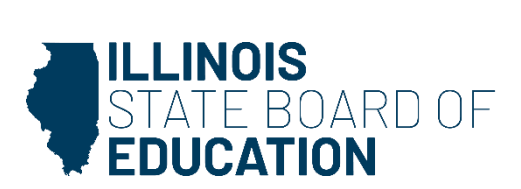